## Arbeitsmarktdatenbank Performance und Excel Export

Der direkte Export von großen Datenmengen aus dem Analysis-, Query- oder Report-Studio der AMDB in das Excel oder .csv Format mittels Browser Pop-Up Fenster kann Fehlermeldungen und Time-outs verursachen und auch die gesamte Datenbank blockieren.

Der Grund für diese Exportprobleme ist, dass der Export über das eigens geöffnete Web-Fenster ("Ausführen/Bericht ausführen") während der gesamten Zeit des Exports eine einwandfreie Datenleitung über das Web zum Arbeitsmarktdatenbank-Server benötigt, was nicht immer gewährleistet ist.

# Excel-Export bei großen Datenmengen (große Zellenanzahl mit mehreren hundert oder tausenden besetzten Zellen)

Um diesen Umstand zu vermeiden und eine Performancesteigerung zu erreichen, kann die Query bzw. Analysis oder Report Studio Abfrage in der "Cognos Connection" direkt am Server in Excel/.csv u.ä. konvertiert werden. Die Umwandlung erfolgt "im Hintergrund", direkt am Server, sodass der laufende Daten- und Informationsverkehr nicht blockiert wird. Nach Abschluss der Konvertierung kann die Abfrage downgeloadet werden. Bei sehr großen Datenmengen kann die Konvertierungsdauer bis zu 16 Stunden dauern.

! Achtung: da die Konvertierung direkt am Server stattfindet, sind keine Bearbeitungssymbole wie eine laufende Sanduhr sichtbar.

Beispiel: Über den Menüpunkt "Download" oder "Upload" erfolgt der Einstieg in die "Cognos Connection", in der alle abgespeicherten Abfragen zu finden sind:

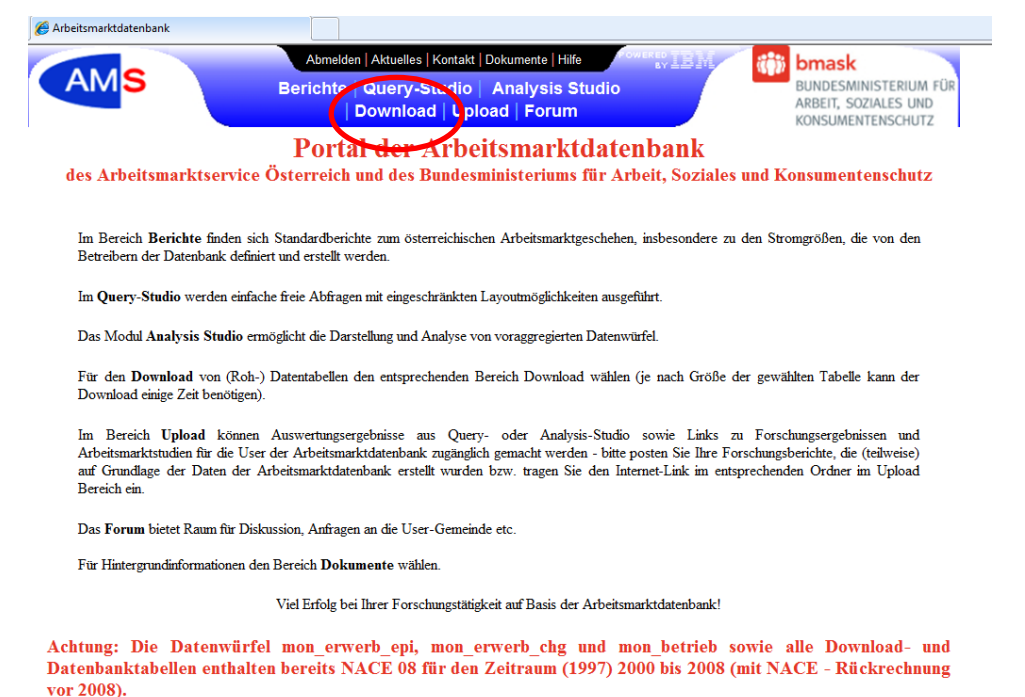

| Coffentio                                                                                                    | he Ordner - IBM Cognos Connection                                                                                            | 🖞 * 🔂 * 🖂 I              | 🖶 🔹 Seite 🕶 Sicherheit 🖛 Extras 🕶 🔞 🖛 |  |  |  |  |
|----------------------------------------------------------------------------------------------------|----------------------------------------------------------------------------------------------------|--------------------------|---------------------------------------|--|--|--|--|
| IBM Cog                                                                                                    | nos Connection                                                                                                    | AMDBBMWA Abmelden   🕑    | 🕶 🕯 🕶 🚦 👻 Starten 🕶 💡 🕶               |  |  |  |  |
| ő T                                                                                                    | ffentliche Ordner Eigene Ordner                                                                                              |                          | 4 1                                   |  |  |  |  |
| Öffentliche C                                                                                                    | 2 <u>rdner</u> > HV Beschäftigungsstatistik                                                                                  | III 11 🖆 😫 🔮             | <b>:</b> 👪   🕹 📭 📾 🗙   🖅 🔅            |  |  |  |  |
|                                                                                                    |                                                                                                    | Einträge: 1              | - 6 🔘   144100 14                     |  |  |  |  |
|                                                                                                    | Name 🖨                                                                                                    | Geändert 🖶               | Aktionen                              |  |  |  |  |
| 8 🗅                                                                                                    | mon besch alg                                                                                                    | 30. August 2011 13:16:12 | Weitere                               |  |  |  |  |
| 🗉 🐻                                                                                                    | Berichtsansicht von Unselbständig Beschäftigte, Arbeitslose und Arbeitslosenquoten nach Arbeitsmarktbezirken (Wohnort)       | 06. August 2012 13:51:42 | 📸 🕨 🚾 Weitere                         |  |  |  |  |
| E 🙆                                                                                                    | Unselbständig Aktivbeschäftigte nach Branchen                                                                                | 30. August 2011 11:51:50 | 🛗 🕨 🥡 🔡 🗔 Weitere                     |  |  |  |  |
| E 🙆                                                                                                    | Unselbständig aktivbeschäftigte sowie arbeitslose AusländerInnen und Arbeitslosenquote der AusländerInnen nach Bundesländern | 30. August 2011 11:53:08 | 📰 🕨 🥡 🔡 🗔 Weitere                     |  |  |  |  |
| E 💽                                                                                                    | Unselbständig Beschäftigte, Arbeitslose und Arbeitslosenquoten nach Arbeitsmarktbezirken (Wohnort)                           | 30. August 2011 11:53:46 | 🗺 🕨 🍻 🖽 🗔 Weitere                     |  |  |  |  |
| Image: Image: | Unselbständig Beschäftigte, Arbeitslose und Arbeitslosenquoten nach Bundesländern                                            | 30. August 2011 11:52:46 | 📰 👍 🖬 🖬 Weitere                       |  |  |  |  |
| ſ                                                                                                    |                                                                                                    |                          |                                       |  |  |  |  |
|                                                                                                    |                                                                                                    | "Mit Optionen            | "Mit Optionen ausführen"              |  |  |  |  |

Durch die Aktivierung der "Aktion" "Mit Optionen ausführen" und "Erweiterte Optionen" kann eine lauffähige Abfrage (beispielsweise eine abgespeicherte Analysis Studio Würfel Abfrage) in Excel (oder andere Formate) konvertiert werden. Wichtig ist hierbei, dass unter "Zustellung" die **Option "Bericht als Berichtsansicht speichern**" gewählt wird, damit die Konvertierung direkt am Server erfolgt, andernfalls öffnet sich ein Pop-Up-Fenster.

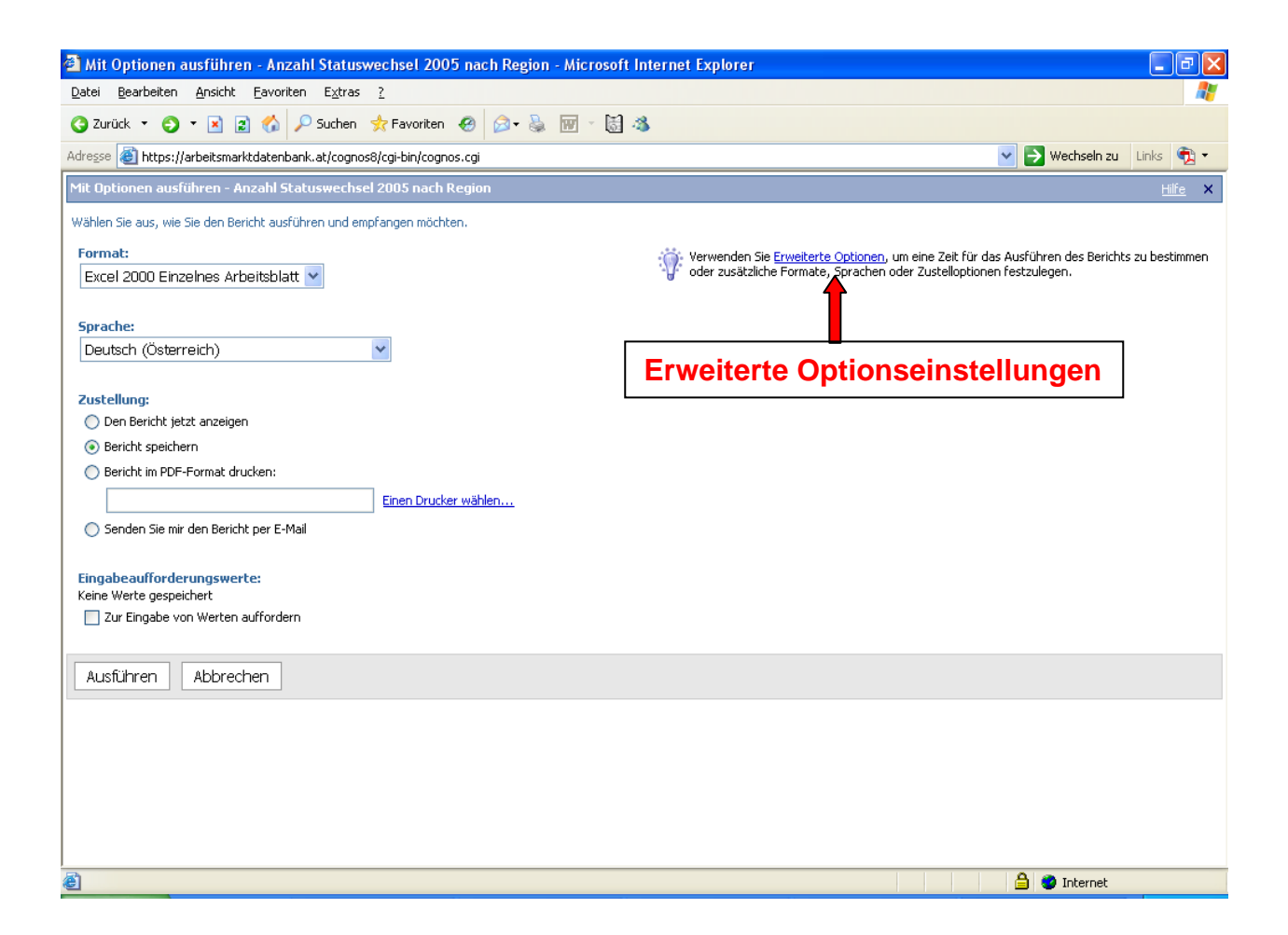

Mit der Auswahl "Im Hintergrund ausführen" und unter Zustellung: "Bericht speichern, drucken oder per E-Mail senden" – "Speichern" – "Bericht als Berichtsansicht speichern"

bleibt die **Ursprungsabfrage erhalten** und kann in weiterer Folge weiterhin beliebig bearbeitet werden – Es wird eine Kopie der Abfrage/des Lesezeichens als Bericht angelegt. Wird die Unteroption "Bericht speichern" gewählt, wird die Abfrage/das Lesezeichen überschrieben.

| fit erweiterten Optionen ausführen - Unselbständig aktivbeschäftigte sowie arbeitslose AusländerInnen                                                                                                    | und Arbeitslosenquote der AusländerInnen nach Bundesländern                                                                                                    |
|----------------------------------------------------------------------------------------------------|----------------------------------------------------------------------------------------------------|
| Wählen Sie aus, wie Sie den Bericht ausführen und empfangen möchten. Wenn Sie eine einzelne Berichtsausgabe erstellen,         Zeit und Modus:         O Den Bericht jett anzeigen         Imitregrund ausführen:         Später:         11.12.2012         9 : 51                                                                                                    | können Sie sie anzeigen. Wenn Sie mehrere Berichtsausgaben erstellen, können Sie sie speichern oder drucken, oder Sie können eine E-Mal-Benachrichtigung :                                                                                                    |
| Optionen Formate:  If HTML Anzahl der Zeilen pro Webseite: 20 Asswahlbasierte Interaktivität aktivieren POF Keinerventöhen gespeichert Enstelen Excel 2000 Excel 2000 Excel 200 Excel 2000 Excel 200 Excel 2000 Excel 200 | Zustellung:         Wählen Sie mindestens eine Zustellungsmethode aus. Bei Zugrupperberichten werde         Ø Speichern:         Ø Bericht ab Berichbansicht speichern         Ø Bericht ab Berichbansicht speichern         Den Bericht drucken         Den Bericht drucken         Druckerverzeichnis:         Ericht per E-Mail senden         Der ObsemWux (AMDBEMWA) |
| Angabeaufforderungswerte<br>Keine Werte gespeichert<br>2 zur Eingabe von Werten auffordern<br>Ausführen Abbrechen                                                                                                    |                                                                                                    |

Mit dem "Ausführen" erscheint die Anzeigeliste der in dem angewählten Ordner verfügbaren Abfragen/Lesezeichen.

Arbeitsmarktdatenbank des Arbeitsmarktservice Österreich und des BMASK

| Figure Ordner, Connection, Microsoft Internet Evalurer                                   |                                                                                          |  |  |  |  |  |  |  |
|------------------------------------------------------------------------------------------|------------------------------------------------------------------------------------------|--|--|--|--|--|--|--|
| Datei Bearbeiten Ansicht Favoriten Extras ?                                              |                                                                                          |  |  |  |  |  |  |  |
| 🔇 Zurück 🔻 🕤 🕆 🖹 🛃 🐔 🔑 Suchen 📌 Favoriten 🤗 🖓 - 🤮 🕅 - [                                  | a a                                                                                      |  |  |  |  |  |  |  |
| Adresse  https://arbeitsmarktdatenbank.at/cognos8/cgi-bin/cognos.cgi?b_action=xts.run&m= | portal/cc.xts&m_folder=iA592036D265D480096E20133D8E84C88&m_f 💙 ラ Wechseln zu 🛛 Links 👘 🔻 |  |  |  |  |  |  |  |
| Cognos Connection                                                                        | 🔕 Event Studio 🚿 Query Studio 🜈 Analysis Studio 📐 Report Studio                          |  |  |  |  |  |  |  |
| AMDBBMWA Abmelden                                                                        |                                                                                          |  |  |  |  |  |  |  |
| imi → Öffentliche Ordner Eigene Ordner                                                   | 4>                                                                                       |  |  |  |  |  |  |  |
| Eigene Ordner > AMBD_Schulung 08062006                                                   | 💽 📄 📰 🖬 📽 📸 👗 🗎 🕷 🗶 🛃 🚺                                                                  |  |  |  |  |  |  |  |
|                                                                                          | Einträge: 1 - 2 📢   (((())))                                                             |  |  |  |  |  |  |  |
| Name 🖨                                                                                   | Geändert   Aktionen                                                                      |  |  |  |  |  |  |  |
| Anzahl Statuswechsel 2005 nach Region                                                    | 23. August 2007 14:04:51 🛛 😭 💽 🖗 📑 🗔 Weitere                                             |  |  |  |  |  |  |  |
| Beispierr meis Sienstvertrage                                                            | 30. August 2006 17:48:15                                                                 |  |  |  |  |  |  |  |
| 1. Schritt: "Aktualis                                                                    | ierung"                                                                                  |  |  |  |  |  |  |  |
|                                                                                          | 2 Schritt                                                                                |  |  |  |  |  |  |  |
|                                                                                          | Option: Die Ausgebenversienen                                                            |  |  |  |  |  |  |  |
|                                                                                          | puon. "Die Ausgabenversionen                                                             |  |  |  |  |  |  |  |
| dieses Berichts anzeigen"                                                                |                                                                                          |  |  |  |  |  |  |  |
|                                                                                          |                                                                                          |  |  |  |  |  |  |  |
|                                                                                          |                                                                                          |  |  |  |  |  |  |  |
|                                                                                          |                                                                                          |  |  |  |  |  |  |  |
|                                                                                          |                                                                                          |  |  |  |  |  |  |  |
| Fertig                                                                                   | 🔒 🔮 Internet                                                                             |  |  |  |  |  |  |  |

Nach der Aktualisierung der Seite durch Anklicken des "Aktualisierungsbuttons" 🖸 in der "Cognos Connection" (1) wird die Abfrage (nach der Konvertierung, die Zeit in Anspruch nimmt) im gewünschten Format – als eigenen Eintrag in der Anzeigeliste - dargestellt. Mit dem Anwählen der Option "Die Ausgabenversionen dieses Berichts anzeigen" 🗟 kann die Abfrage downgeloadet werden (2).

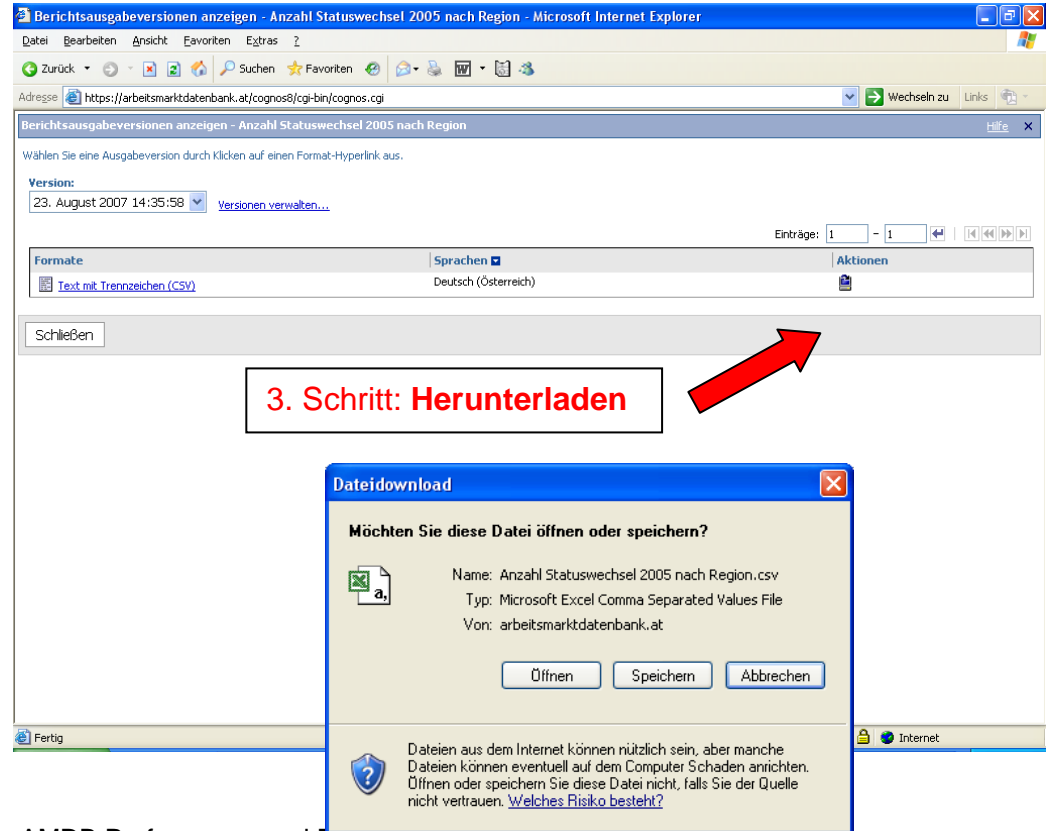

AMDB Performance und Excer Export

Sollte beim Datei Speichern nicht automatisch das erwartete Dateiformat vorgeschlagen werden, kann dieses in den meisten Fällen so erzeugt werden, dass als Dateityp "Alle Dateien" ausgewählt wird und beim Dateinamen das entsprechende Suffix (etwa .xls) extra hinzugefügt wird.

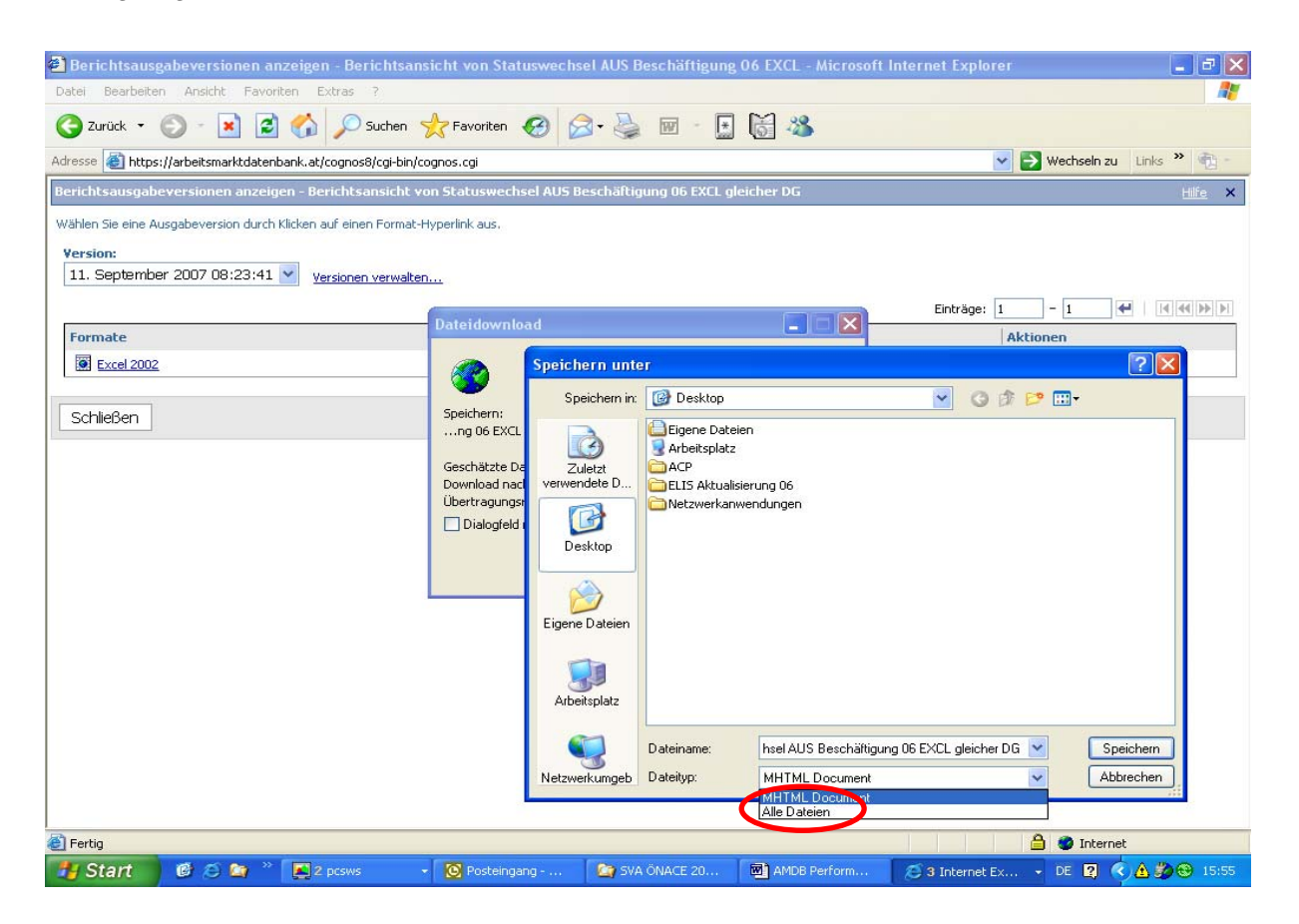

#### Excel-Export von kleineren Datenmengen (geringe Zahl von besetzten Zellen)

Excel- oder csv-Export ist bei kleineren Datenmengen (nur wenigen Spalten und Zeilen) direkt im Browser (Pop-Up-Fenster) möglich. In der oberen Navigationsleiste unter dem Menüpunkt "Ausführen" kann das gewünschte Export-Format ausgewählt werden.

### **Beispiel Analysis Studio:**

Unter dem Menüpunkt "Ausführen" – "Bericht ausführen als …"

| 🗿 https://arbeitsmarktdatenbank.at - Neu * - Analysis Studio - Microsoft Internet Explorer                                                                                                    |                |     |                                       |           |         |         |              |             |          |         |        |         |            |        |         |   |
|----------------------------------------------------------------------------------------------------|----------------|-----|---------------------------------------|-----------|---------|---------|--------------|-------------|----------|---------|--------|---------|------------|--------|---------|---|
| Datei Bearbeiten Ansicht Einstellungen Ausführen Hilfe                                                                                                    |                |     |                                       |           |         |         |              |             |          |         |        |         |            |        |         |   |
| Construction     Construction     C |                |     |                                       |           |         |         | m Arbeitsbla | <u>att)</u> | Context: |         |        |         |            |        |         |   |
| 🕀 📲 Region                                                                                                    | Anzahl Statusw | Ber | Bericht ausführen (Excel 2002-Format) |           |         |         |              |             |          | Tirol   | Vbg    | Wien    | Beamten-VA | ÖBB    | к.а.    | R |
| Region vorher                                                                                                    | Rald           | Ber | richt ausfüh                          | ren (CSV) |         |         |              |             | .498     | 111     | 51     | 2,680   | 229        | 33     | 15.135  |   |
| Datum                                                                                                    | Vite           | Bei | richt ausfüh                          | ren (XML) |         |         |              |             | 02E      | 1 100   | 272    | 1.007   | 646        | 405    | 20.142  |   |
| 😟 🚥 2000                                                                                                    | NÜ             | Ber | richteoption                          | en.       |         |         |              |             | 124      | F02     | 167    | 20.260  | 1 511      | 919    | 75.450  | - |
|                                                                                                    | 00             | 00  |                                       | <u>on</u> | 0.405   |         |              |             | .134     | 1 000   | 107    | 20,300  | 1.511      | 313    | 75.450  |   |
| ÷ == 2005                                                                                                    |                |     | 202                                   | 654       | 3.435   | 172.142 | 3.100        | 1           | .560     | 1.066   | 332    | 2.149   | 345        | 4/3    | /8.44/  |   |
| ± = 2006                                                                                                    | Sbg            |     | 65                                    | 913       | 698     | 3.128   | 75.773       | 1           | .187     | 1.152   | 190    | 851     | 434        | 895    | 38.164  |   |
| Aktueller Mor                                                                                                    |                |     | 1.521                                 | 1.787     | 2.070   | 1.392   | 1.178        | 152         | .475     | 874     | 317    | 2.091   | 1.154      | 629    | 61.837  |   |
| 🙂 📲 Vormonat                                                                                                    | Tirol          |     | 107                                   | 1.203     | 519     | 1.074   | 1.149        |             | 913      | 106.652 | 702    | 775     | 740        | 1.779  | 54.829  | - |
| 🕑 🖃 Jahr bisher 🛛 🛛 Vbg                                                                                                    |                |     | 59                                    | 373       | 159     | 365     | 215          |             | 323      | 742     | 40.772 | 277     | 290        | 363    | 23.863  |   |
| 🕀 📲 Voriges J bish                                                                                                    | Wien           |     | 2.656                                 | 1.055     | 20.176  | 1.970   | 845          | 2           | .236     | 704     | 263    | 254.387 | 1.413      | 322    | 132.967 |   |
| 😟 🔜 J bisher grup                                                                                                    | Beamten-VA     |     | 436                                   | 924       | 2.543   | 612     | 806          | 2           | .058     | 1.348   | 443    | 2.385   | 4.209      | 49     | 7.351   |   |
|                                                                                                    | ÖBB            |     | 21                                    | 506       | 266     | 394     | 992          |             | 735      | 1.811   | 359    | 416     | 27         | 861    | 2.797   |   |
| Altonalitaet                                                                                                    | К.А.           |     | 14.277                                | 28.173    | 69.397  | 72.167  | 35.316       | 57          | .020     | 51.570  | 22.722 | 123.538 | 7.347      | 4.020  | 76.540  |   |
| 🕀 🛲 E-Status                                                                                                    | Region         |     | 49.191                                | 121.785   | 249.234 | 257.414 | 121.175      | 224.        | .004     | 167.807 | 66.690 | 411.006 | 18.345     | 10.222 | 597.542 |   |
| 🖅 📲 E-Status vorher                                                                                                    |                |     | •                                     |           |         |         |              |             |          |         |        |         |            |        |         | Þ |
| 🕀 📲 Statuswechsel                                                                                                    |                |     |                                       |           |         |         |              |             |          |         |        |         |            |        |         | _ |
| DG-Groesse HV                                                                                                    |                |     |                                       |           |         |         |              |             |          |         |        |         |            |        |         |   |
| A NACE                                                                                                    |                |     |                                       |           |         |         |              |             |          |         |        |         |            |        |         |   |
|                                                                                                    |                |     |                                       |           |         |         |              |             |          |         |        |         |            |        |         |   |
| 🕑 📇 WE Potential                                                                                                    |                |     |                                       |           |         |         |              |             |          |         |        |         |            |        |         |   |
| 🗉 🖃 Statusdauer vorh 🤜                                                                                                    |                |     |                                       |           |         |         |              |             |          |         |        |         |            |        |         |   |
|                                                                                                    |                |     |                                       |           |         |         |              |             |          |         |        |         |            |        |         |   |
| S3 📦                                                                                                    |                |     |                                       |           |         |         |              |             |          |         |        |         |            |        |         |   |
| Informationen - 2005 🕿                                                                                                    | Neu            |     |                                       |           |         |         |              |             |          |         |        |         |            |        |         | * |
| 🗃 Fertig                                                                                                    |                |     |                                       |           |         |         |              |             |          |         |        |         |            |        |         |   |

#### **Beispiel Query Studio:**

Unter dem Menüpunkt "Bericht ausführen"

| 🗿 Neu - Query Studio - Microsoft Internet Explorer 🗧 🖻 🔀                                                                                                    |         |               |            |            |            |             |            |       |             |         |                 |  |  |
|----------------------------------------------------------------------------------------------------|---------|---------------|------------|------------|------------|-------------|------------|-------|-------------|---------|-----------------|--|--|
| Datei Bearbeiten Ansicht Favoriten Extras ?                                                                                                    |         |               |            |            |            |             |            |       |             |         |                 |  |  |
| 😋 Zurück 🔹 🐑 🔹 😰 🏠 🔎 Suchen 🌟 Favoriten 🤣 🍰 🖓 💀 🔛 🔹 🔝 🍪                                                                                                    |         |               |            |            |            |             |            |       |             |         |                 |  |  |
| Adresse 👸 https://arbeitsmarktdatenbank.at/cognos8/cgi-bln/cognos.cgi7b_action=xts.run8m=qs/qs.xts8method=newQuery8obj=/content/package[@name='ar 🗸 🎅 Wethseln zu 🛛 Uniks 🍟 👘 🗸 |         |               |            |            |            |             |            |       |             |         |                 |  |  |
| 🔪 Query Studio - Neu 👔 Coanos Connection 📐 Report Studio 🖆                                                                                                    |         |               |            |            |            |             |            |       |             |         |                 |  |  |
| AMDBBMWA Abmelden Zurück Infoliker Hilfe                                                                                                    |         |               |            |            |            |             |            |       |             |         | er <u>Hilfe</u> |  |  |
| Meníi                                                                                                    | - B - B |               | <u>a</u> > |            |            | <u>₹</u> 14 | 🖼 🖧 🖧      | - 🔜 - | <b>II Z</b> |         | 🗊 🔷             |  |  |
| Daten einfügen                                                                                                    |         |               |            |            |            | 27 11       |            |       |             |         |                 |  |  |
| Dates Louis des                                                                                                    | 9 Sur   | riitairt      | •          | Grube      | AT P       | ΔŪ          | <b>*</b> * | ·24 E |             |         |                 |  |  |
| Layout ändern                                                                                                    | L       | Titel         |            |            |            |             |            |       |             |         |                 |  |  |
| Bericht ausführen                                                                                                    | ]       |               |            |            |            |             |            |       |             |         |                 |  |  |
| Datei verwalten                                                                                                    | PENR    | BENR          | AM         | ANFDAT     | ENDDAT     | EF          |            |       |             |         |                 |  |  |
| Mit allen baten ausführen                                                                                                    | 1       | 1203908061000 | 09         | 02.06.1975 | 10.02.2003 | В           |            |       |             |         |                 |  |  |
| Vorschau mit begrenzten Daten                                                                                                    | 1       | 1718809051900 | I4         | 01.01.2001 | 27.02.2003 | Z           |            |       |             |         |                 |  |  |
| Vorschau ohne Daten                                                                                                    | 2       | 1200105091000 | 07         | 01.02.1978 | 07.05.2003 | в           |            |       |             |         |                 |  |  |
| Im DDE Format approises                                                                                                    | 2       | 1209309030300 | 53         | 01.01.1998 | 07.05.2003 | 7           |            |       |             |         |                 |  |  |
| PDE-Ontionen angeben                                                                                                    | 2       | 1203908061000 | 14         | 01.01.2001 | 30.06.1997 | 2<br>T      |            |       |             |         |                 |  |  |
| Im Excel 2000-Format mit einzelnem Arbeitsblatt anzeigen                                                                                                    | 5       | 1210813473200 | 14         | 01.02.1987 | 31 12 1997 | A           |            |       |             |         |                 |  |  |
| Im Excel 2000-Format anzeigen                                                                                                    | 5       | 1554204036000 | 19         | 01.11.1994 | 31.08.2007 | F           |            |       |             |         |                 |  |  |
| Im Excel 2002-Format anzeigen                                                                                                    | 5       | 1551502052600 | C9         | 01.01.1997 | 01.01.1997 | F           |            |       |             |         |                 |  |  |
| Im CSV-Format anzeigen                                                                                                    | 5       | 1113305022900 | 14         | 01.01.1998 | 31.08.1998 | Е           |            |       |             |         |                 |  |  |
| Im XML-Format anzeigen                                                                                                    | 5       | 1551502052600 | C9         | 01.01.1998 | 01.01.1998 | F           |            |       |             |         |                 |  |  |
|                                                                                                    | 5       | 1118302091900 | 14         | 01.09.1998 | 31.08.2007 | E           |            |       |             |         |                 |  |  |
| Erweiterte Optionen                                                                                                    | 5       | 1551502052600 | C9         | 01.01.1999 | 01.01.1999 | F           |            |       |             |         |                 |  |  |
|                                                                                                    | 5       | 1551502052600 | C9         | 01.01.2000 | 01.01.2000 | F           |            |       |             |         |                 |  |  |
|                                                                                                    | 5       | 1557200147000 | L9         | 01.01.2000 | 01.01.2000 | F           |            |       |             |         |                 |  |  |
|                                                                                                    | 5       | 1551502052600 | C9         | 01.01.2001 | 01.01.2001 | F           |            |       |             |         |                 |  |  |
|                                                                                                    | 5       | 1555304042900 | 19         | 01.01.2001 | 31.08.2007 | F           |            |       |             |         |                 |  |  |
|                                                                                                    | 5       | 1557200147000 | L9         | 01.01.2001 | 01.01.2001 | F           |            |       |             |         |                 |  |  |
|                                                                                                    | 5       | 1551502052600 | C9         | 01.01.2002 | 01.01.2002 | F           |            |       |             |         |                 |  |  |
|                                                                                                    |         |               | 12         |            |            |             |            |       |             |         | ~               |  |  |
|                                                                                                    |         |               |            |            |            |             |            |       |             |         |                 |  |  |
| e Fertig                                                                                                    | _       | 100           |            |            | -          |             |            |       |             | nternet |                 |  |  |

#### **Beispiel Report Studio:**

Unter dem Menüpunkt "Ausführen" – "Bericht ausführen als …"

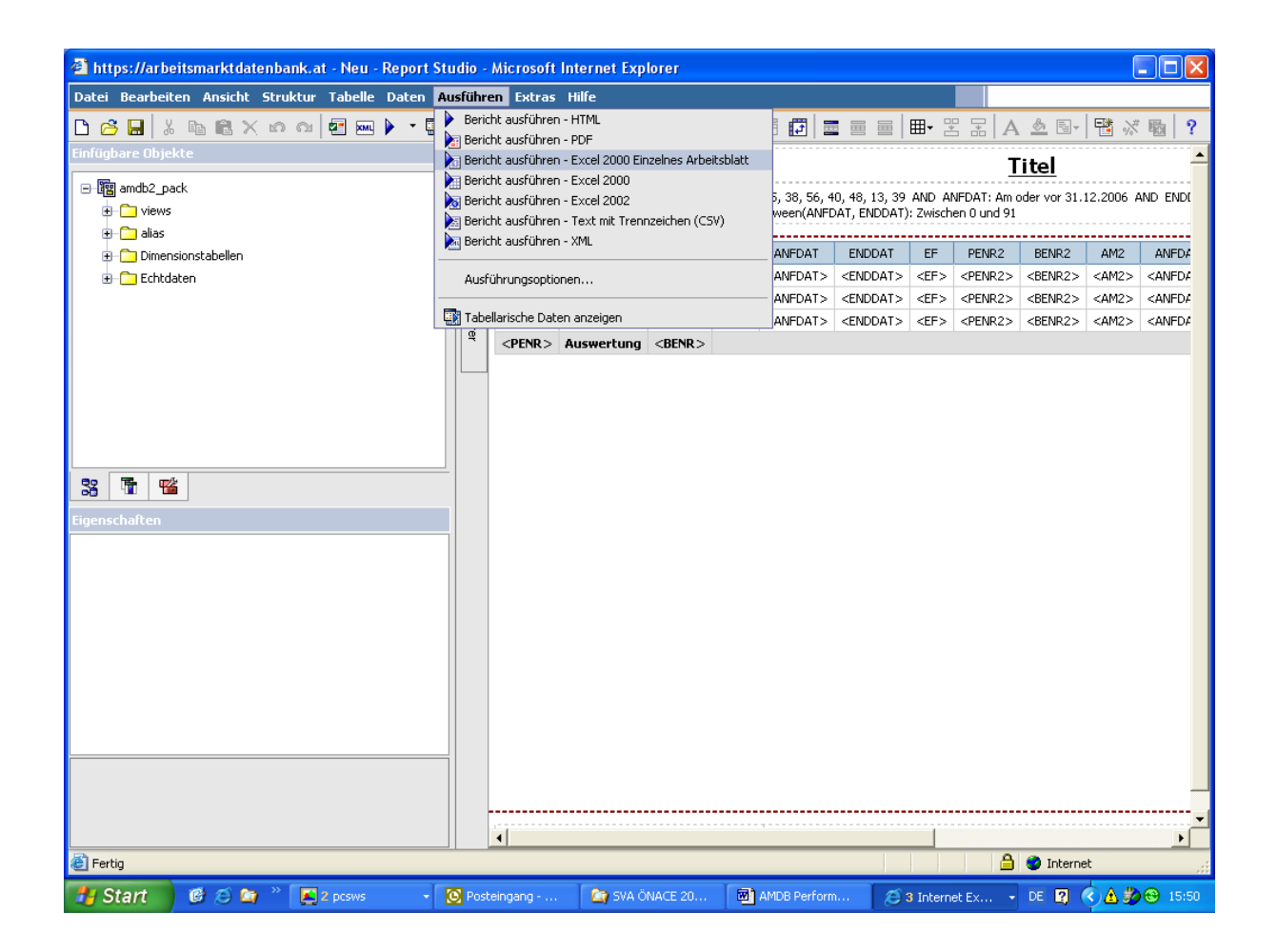